#### **MixW Installation**

A copy of MixW is on your Navigator Distribution disk. This program is a demo version. If you want a permanent copy of this program, go to <u>http://www.mixw.net</u> to purchase it and get your registration key.

MixW will be used to test all the features of Navigator. The setup and use of MixW is similar to the procedures for other programs used for rig control and operation.

If you already have MixW installed, skip this step and proceed to MixW Setup. Do check that your version is 2.17 or later. If not, then follow this procedure to update your copy.

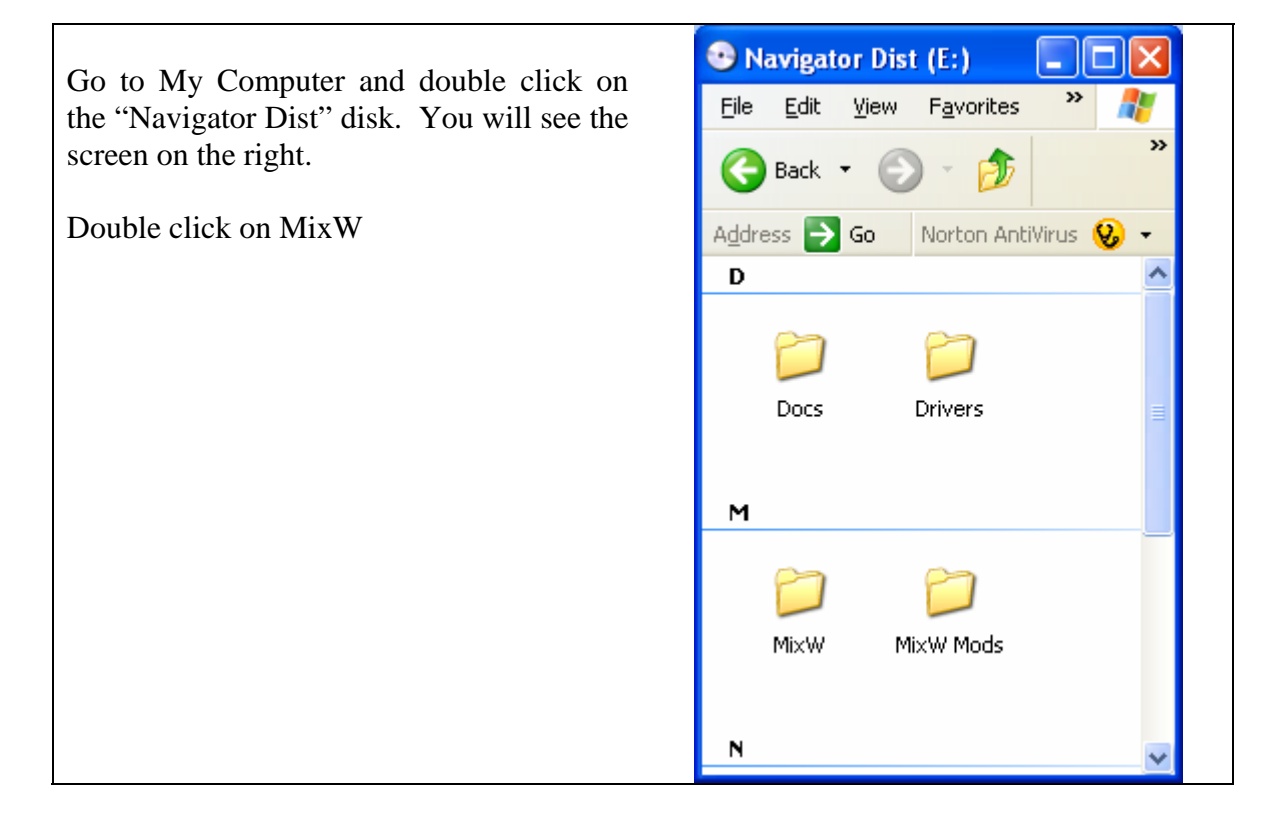

Double Click on the MixW Icon. The version number on your disk may differ from this example.

This will take you through the installation procedure for MixW.

When you are finished with the installation, return to this panel, and double click on "Mode Olivia1"

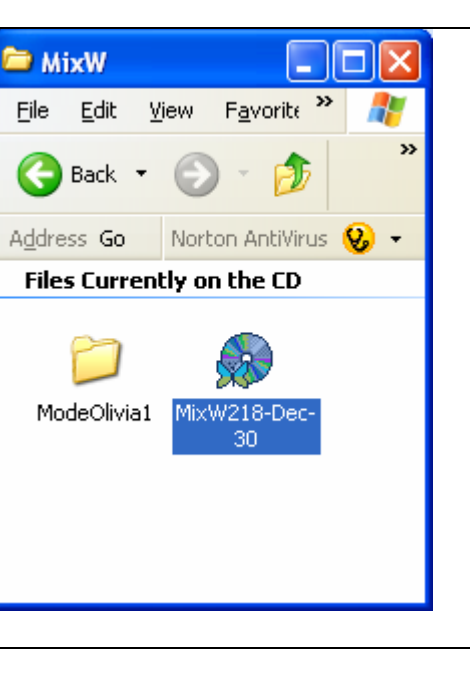

You will find the ModeOlivia.dll and the olivia\_readme file

Double click on the "read\_me" file and follow the instructions to install the .dll into the directory where you installed MixW.

| 😂 ModeOl                  | ivia1        |                    |          | $\mathbf{X}$ |  |
|---------------------------|--------------|--------------------|----------|--------------|--|
| <u>File E</u> dit         | <u>V</u> iew | F <u>a</u> vorite: | <b>»</b> | <b>*</b>     |  |
| G Back                    | • 🖯          | - 🍺                |          | »            |  |
| Address G                 | o No         | orton AntiViru     | ıs 😣     | -            |  |
| Files Currently on the CD |              |                    |          |              |  |
| 3                         |              |                    |          | =            |  |
| ModeOlivia                | r.dll oliv   | /ia_readme         |          |              |  |
|                           |              |                    |          | ~            |  |

#### **Overlay of WinKey Config file in MixW directory**

If MixW is running, click the X to close the program. Open My Computer and go to the MixW directory: (Usually C:\Program Files\MixW)

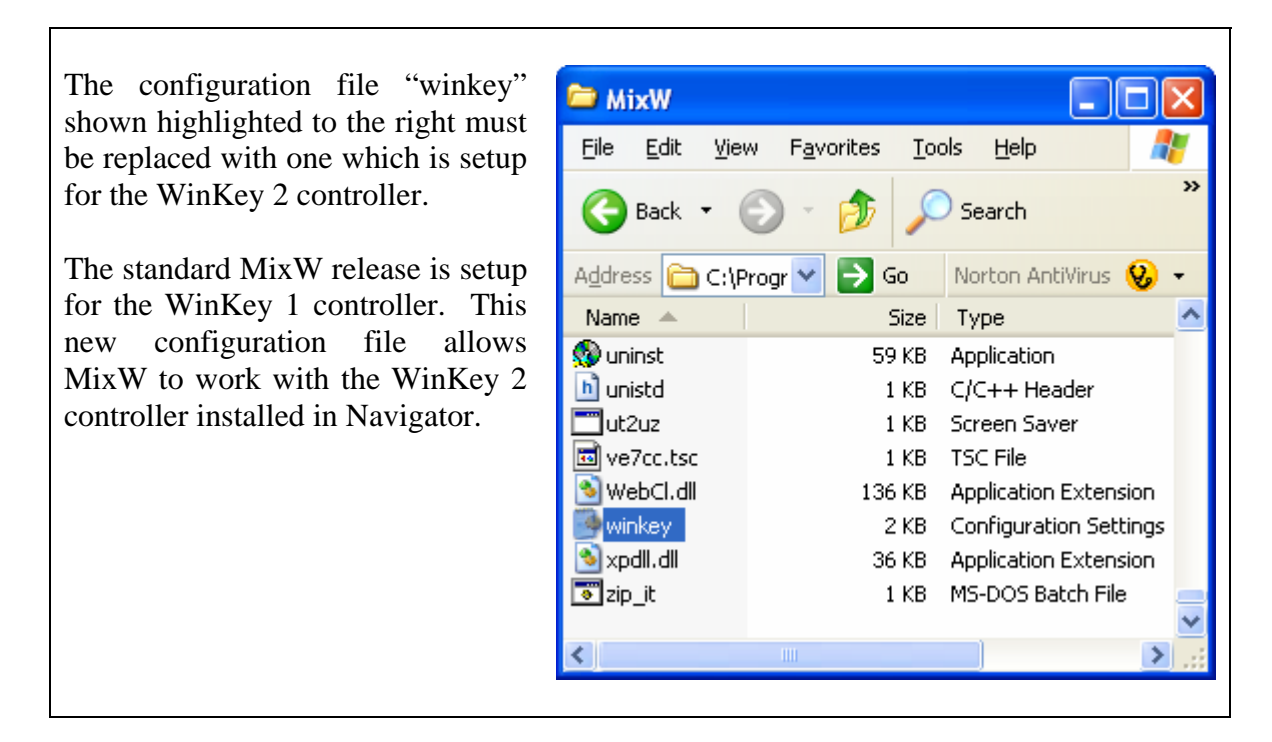

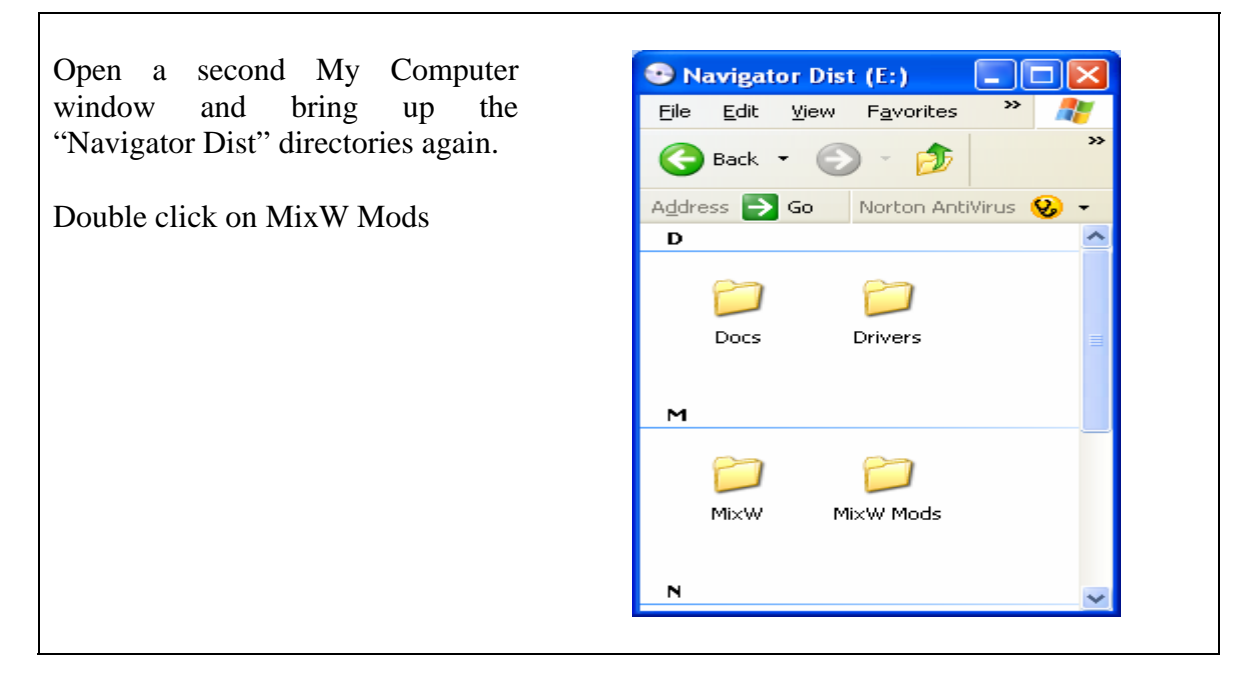

You now have two My Computer screens open.

Copy the WinKey config file in MixW Mods to the MixW directory. This will replace the config file with the one set up for the WinKey 2 keyer.

If you update MixW to a new version, you must repeat this procedure each time, since MixW will over write this file.

| 🗀 Mi                      | ×W M         | o ds |                    |       |                  |  |  |
|---------------------------|--------------|------|--------------------|-------|------------------|--|--|
| Eile                      | <u>E</u> dit | ⊻iew | F <u>a</u> vorites | »     | -                |  |  |
| 0                         | Back         | • @  | ) - 🍺              |       | »                |  |  |
| A <u>d</u> dres           | ss ラ         | Go   | Norton Anti        | Virus | <mark>ଡ</mark> - |  |  |
| Files Currently on the CD |              |      |                    |       |                  |  |  |
| (<br>v                    |              |      |                    |       |                  |  |  |
|                           |              |      |                    |       |                  |  |  |
|                           |              |      |                    |       |                  |  |  |

This completes the Overlay of WinKey Config file in MixW directory procedure. The next time that MixW is started, it will use this version.

**Note:** If you are using CW with Navigator, and the data sent in CW is echoed to the RX screen with # between the characters like:

C###Q### C###Q D##E# ... etc.

The WinKey configuration file has not been loaded properly. Stop MixW and re-install the WinKey configuration file using this procedure.